| Tra                                                    | avaux Pratiques                                                                                                    | 2nd                                                        | option                                                                                                    | ICN                                   |  |
|--------------------------------------------------------|----------------------------------------------------------------------------------------------------|------------------------------------------------------------|----------------------------------------------------------------------------------------------------|---------------------------------------|--|
| Pro                                                    | grammation et algorigra                                                                                                    | ammes                                                      | FIC                                                                                                    | HE MEMO                               |  |
| Objectifs : P<br>phique, les d<br>l' <i>Arduino UN</i> | Parvenir à utiliser le logiciel <i>Ardublock</i> , permettant<br>organigrammes faits auparavant. Utiliser le logicie<br><i>NO</i> et câbler se dernier pour vérifier le bon fonctio   | de retranscrire s<br>I <i>Arduino</i> , pour t<br>nnement. | ous forme de prog<br>éléverser le progra                                                                                                    | Iramme gra-<br>amme sur               |  |
|                                                        | Ardublock                                                                                                    |                                                            |                                                                                                    |                                       |  |
| Ardublock e<br>duino. Ardul<br>soit télévers           | st un logiciel de programmation graphique ajouté<br>block, permet de retranscrire un organigramme de<br>é sur la carte de prototypage.                                                | à l'interface de p<br>e manière graphi                     | programmation clas<br>que sur l'ordinateu                                                                                                    | ssique d' <i>Ar-</i><br>ır pour qu'il |  |
| Nous expliq                                            | uons ci-dessous comment parvenir à retranscrire                                                                                                    | son organigram                                             | me sur Ardublock.                                                                                                    |                                       |  |
| • Lancer                                               | ment du logiciel:                                                                                                    |                                                            |                                                                                                    |                                       |  |
| 1                                                      | Lancer le logiciel Arduino en double cliquant su<br>son icône                                                                                                    | ır                                                         | arduino                                                                                                    |                                       |  |
| 2                                                      | Ouvrir l'extension Ardublock                                                                                                    |                                                            | Atcht, AppOTa (Actawa 10.51/2<br>Fabre Gene Gegui (Sett) Act<br>Broth 2007 (Sett) Act<br>Broth 2007 (Sett) Act<br>Acta (Set) 2007 (Sett) Act<br>Acta (Set) 2007 (Set) Act<br>Acta (Set) 2007 (Set) Act<br>Acta (Set) 2007 (Set) 2007 (Set) |                                       |  |
| 3                                                      | Vous êtes prêt à coder votre premier program<br>La palette de modules se trouve sur la gauche<br>ici que l'on vient chercher les blocs, pour faire<br>actions, boucles et conditions. | me!<br>c'est<br>des                                        | Engelt Or Toole                                                                                                    |                                       |  |
|                                                        |                                                                                                    |                                                            |                                                                                                    |                                       |  |

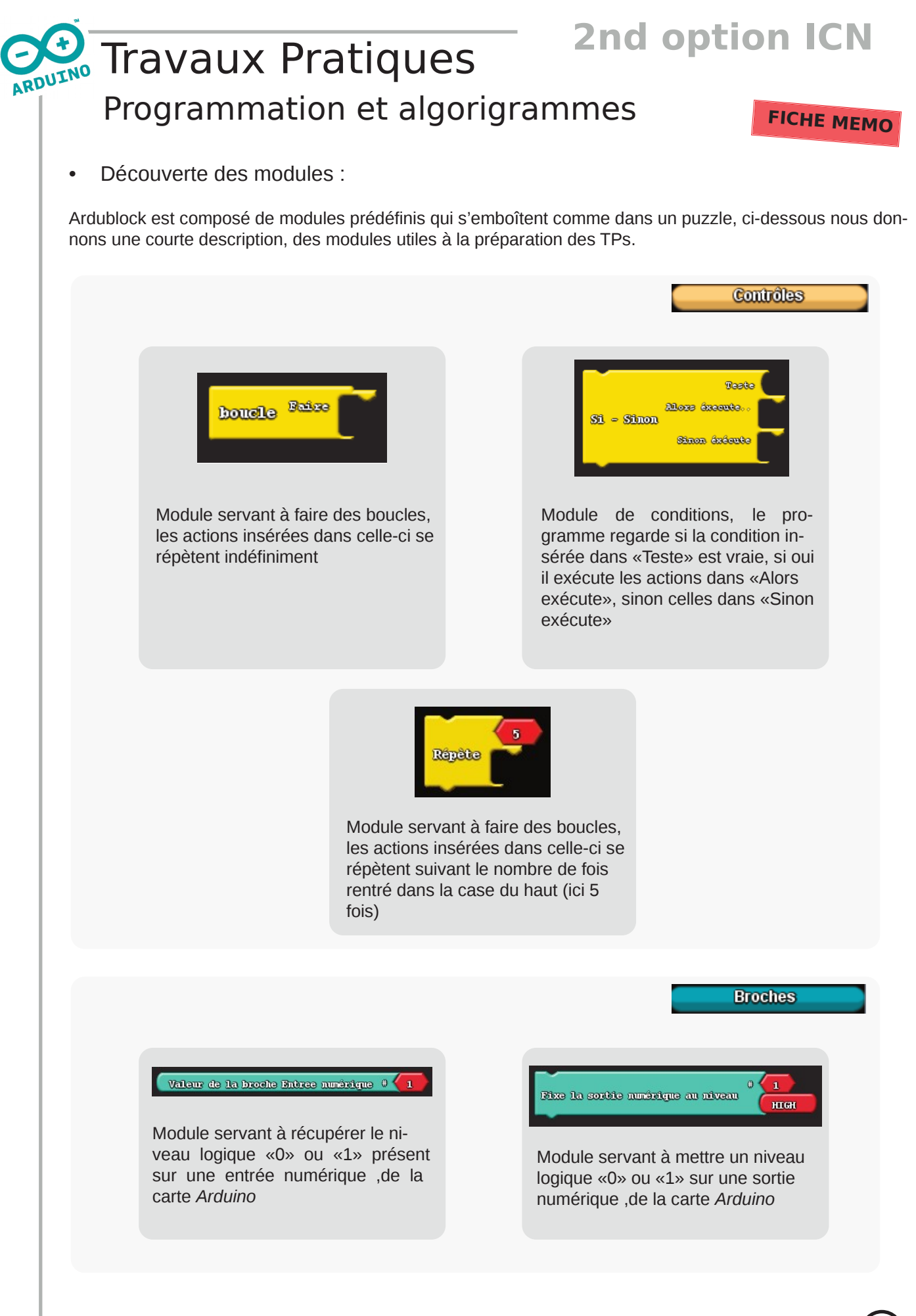

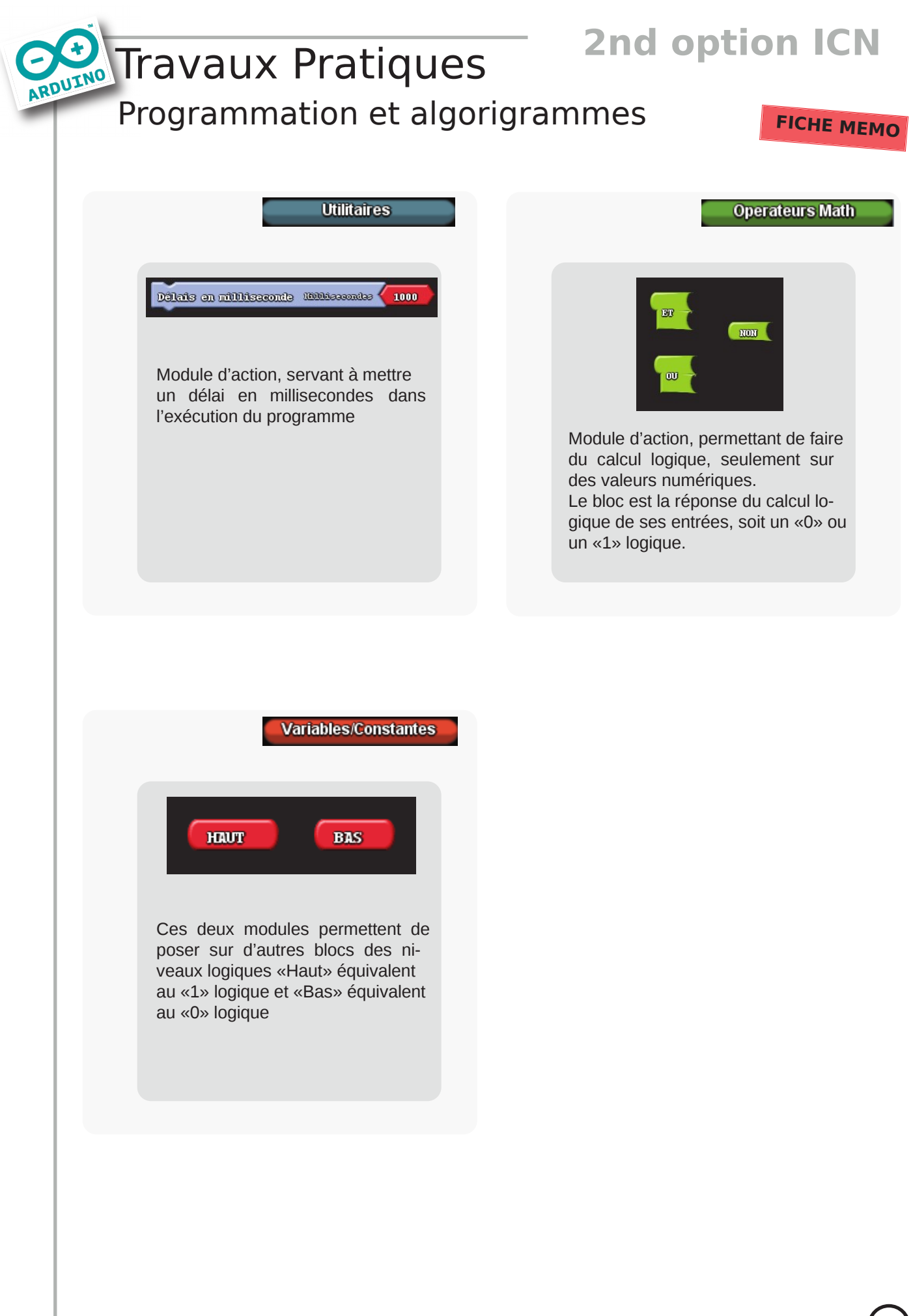

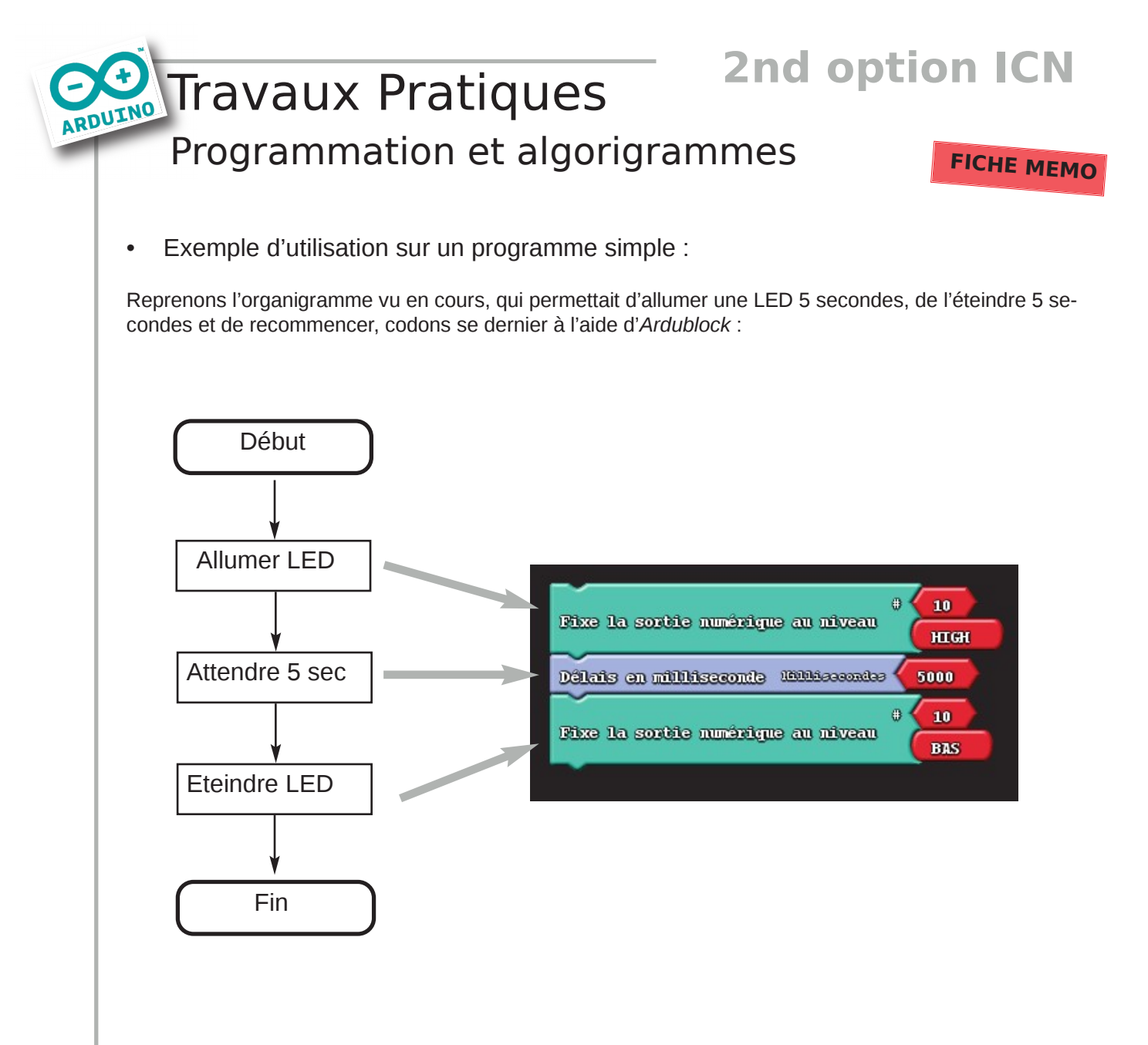

Dans ce cas là, nous voulions allumer une LED 5 secondes puis l'éteindre. La solution de codage sur *Ardublock* proposée ci-dessous est la suivante :

- Nous fixons tout d'abord la sortie numérique 10 (choisie arbitrairement) au niveau haut, la LED s'allume.

- Nous attendons 5000 millisecondes, soit 5 secondes, grâce au bloc «Délais en millisecondes», la LED reste alors allumée 5 secondes.

- Nous mettons la sortie numérique 10 au niveau bas, la LED s'éteint.